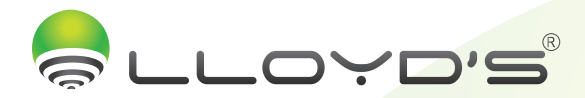

## Cámara Inalámbrica

Marca: Lloyd's

Modelo: LC-1232

## Haz tu casa inteligente con Lloyd´s

Toma el control desde una sola App y convierte tus espacios en lugares seguros, eficientes, cómodos y divertidos.

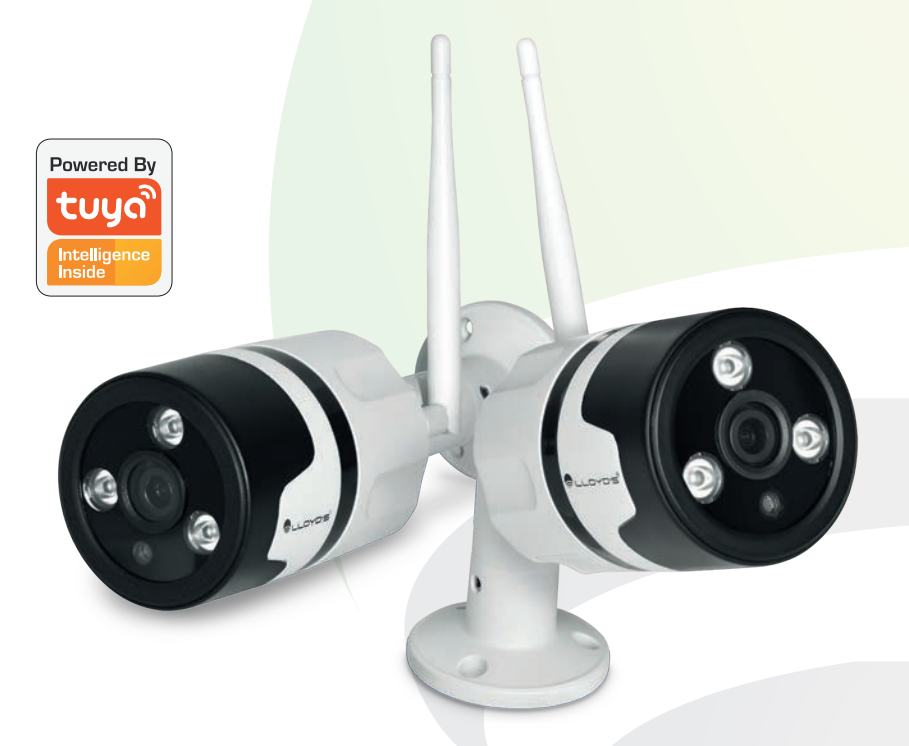

### Guía rápida de instalación

"La operación de este equipo está sujeta a las siguientes dos condiciones: (1) es posible que este equipo o dispositivo no cause interferencia perjudicial y (2) este equipo o dispositivo debe aceptar cualquier interferencia, incluyendo la que pueda causar su operación no deseada".

> Favor de leer la presente guía de instalación antes de operar su producto

# En **Lloyd´s** te ayudamos a hacer tu casa inteligente

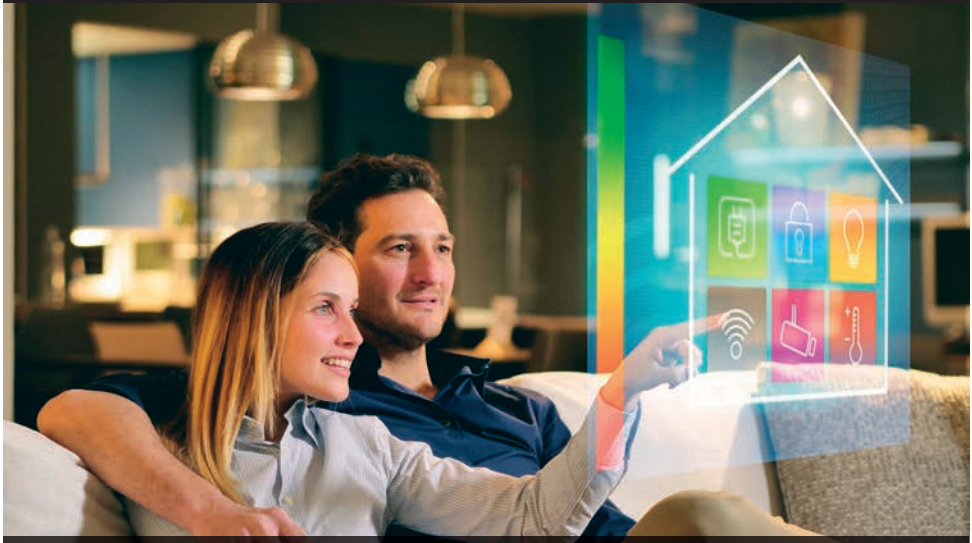

Mayor seguridad
Interactividad con el hogar
Control de aparatos
Ahorro de energía

Monitorea tus cámaras a través de tu Smartphone

• Interactúa con tus dispositivos y comunícate con tus seres queridos desde donde te encuentres

Conoce nuestra amplia gama de productos: www.lloydscorp.com

I alia II

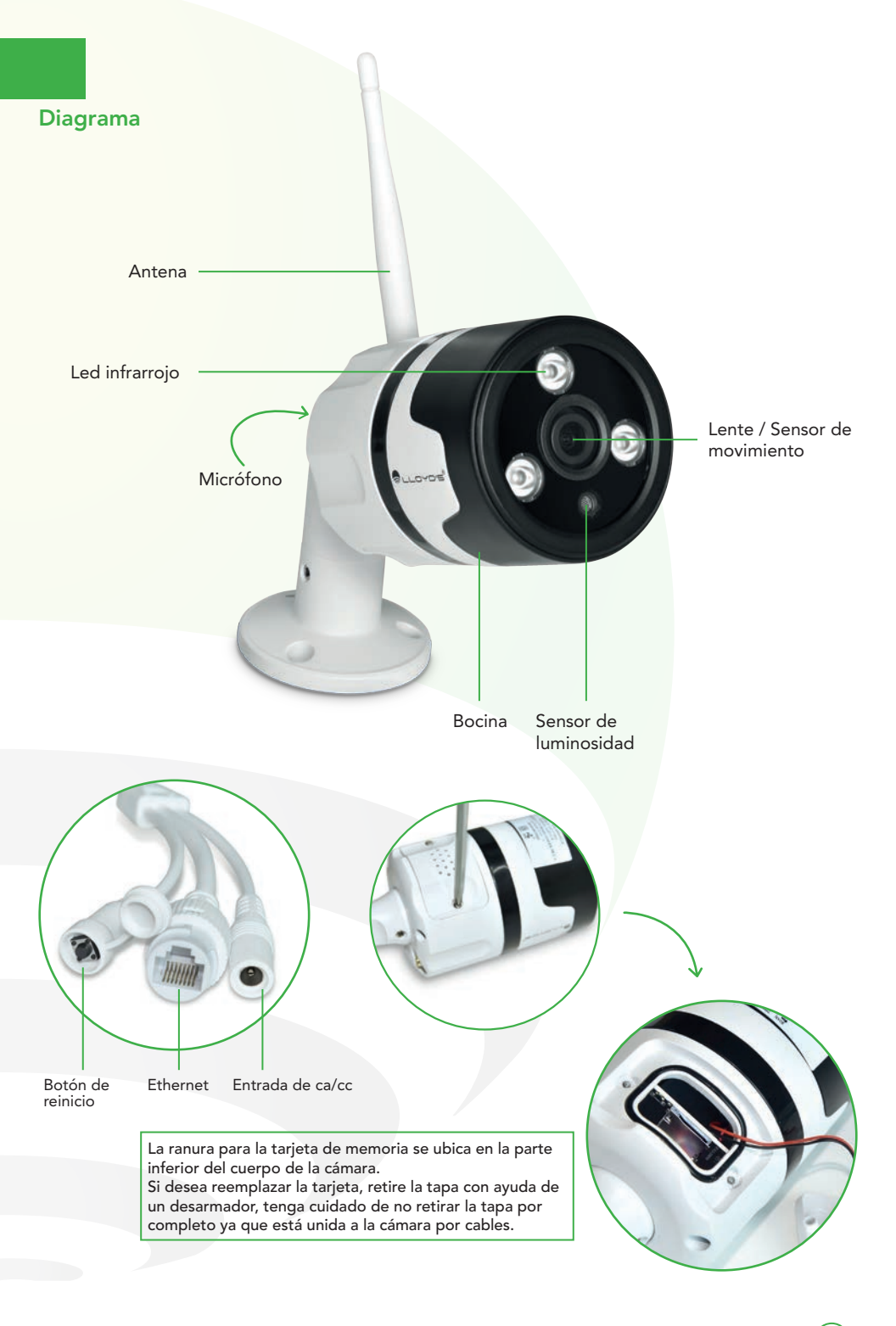

#### Características

- Resolución de 1080P
- Sensibilidad: 3800mV/Lux-s
- Audio dos vías
- SNR (relación señal/ruido): 35dB
- Lente: Ángulo de 110°
- Rango dinámico: 72dB
- Cuadros por segundo: 25 fps
- Interfaz de red: 10/100Mbps
- Conexión inalámbrica: IEEE802.11b/g/n
- Soportan Google Chromecast 3
- Rango de frecuencia: 2.4GHz ~ 2.4835 GHz
- Compresión de video: H.264, transmisión dual
- Tipos de encriptación inalámbrica: WEP/WPA/WPA2
- Visión nocturna: Sensor IR de doble filtro y cambio automático
- Condiciones de operación: -10°C~+50°C humedad de 10%~ 95%
- Ranura para tarjeta de memoria de hasta 64 GB (Cada cámara incluye una tarjeta de memoria preinstalada de 16 GB)

Cámara IP exterior

#### Configuración

#### 1. Antes de comenzar

Conecte las cámaras a la corriente eléctrica. Presione detenidamente el botón "renicio" por 5 segundos hasta escuchar un "beep".

Asegúrese de que su Smartphone tenga iOS 8.0 o superior o Android 4.1 o superior. Verifique su red y asegúrese de estar conectado a un canal Wi-Fi de 2.4 GHz

#### 2. Descarga de la aplicación

Descargue la aplicación "Tuya Smart" desde App Store o Google Play o escanee el siguiente código QR con su Smartphone.

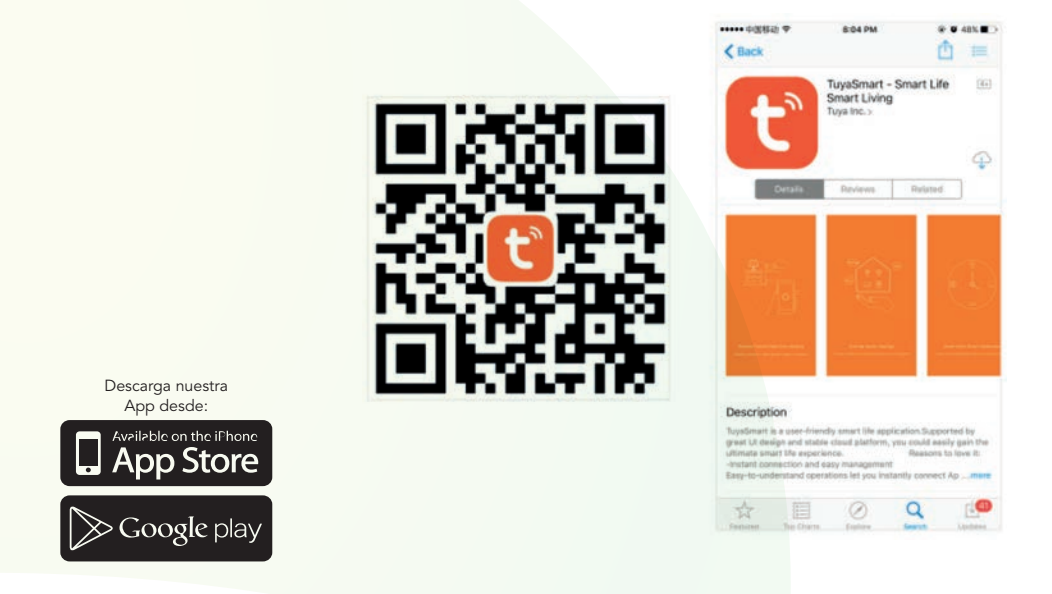

#### 3. Registro y acceso

Inicie la aplicación "Tuya Smart". Para registrarse, ingrese su número de teléfono móvil o dirección de correo electrónico. Cree una contraseña, luego inicie sesión en la misma. O inicie sesión directamente si ya tiene una cuenta.

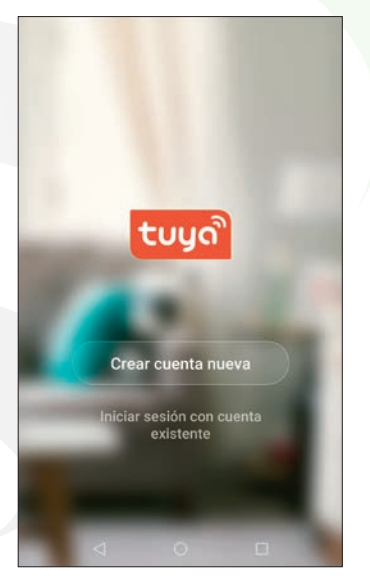

#### 4. Añadir dispositivos

Seleccione "+" en la esquina superior derecha.

Seleccione el tipo de dispositivo que desea añadir (en este caso Sensor de protección / Cámara de seguridad) y después haga clic en "siguiente paso" para continuar.

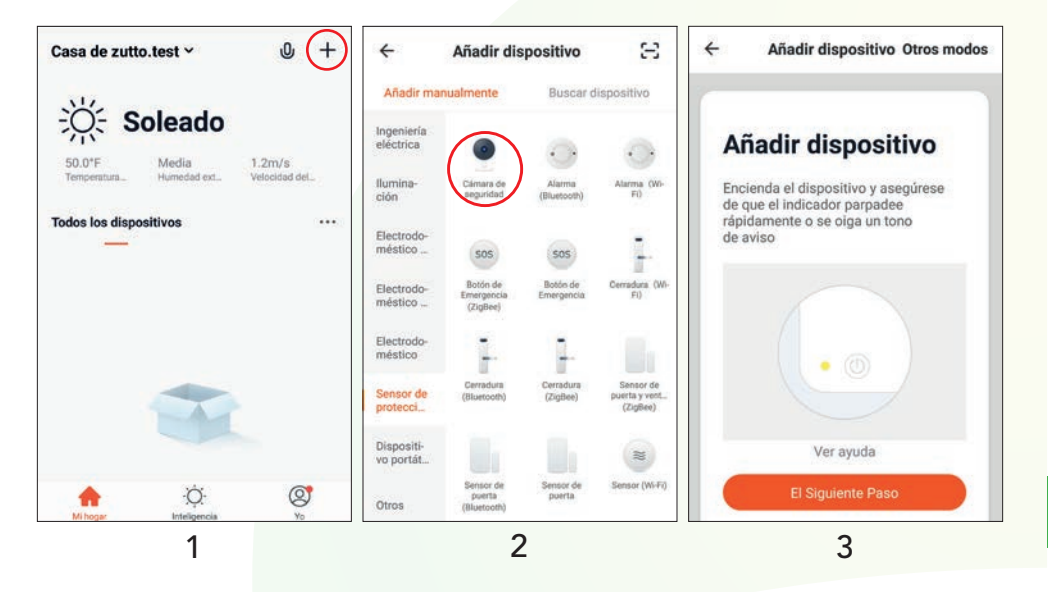

Ingrese la contraseña de su red Wi-Fi y la aplicación generará un código QR.

Coloque su Smartphone entre 15 y 20 cm frente al lente de la cámara hasta escuchar un "beep" que indicará la correcta lectura del código QR. Espere a que la cámara se termine de configurar.

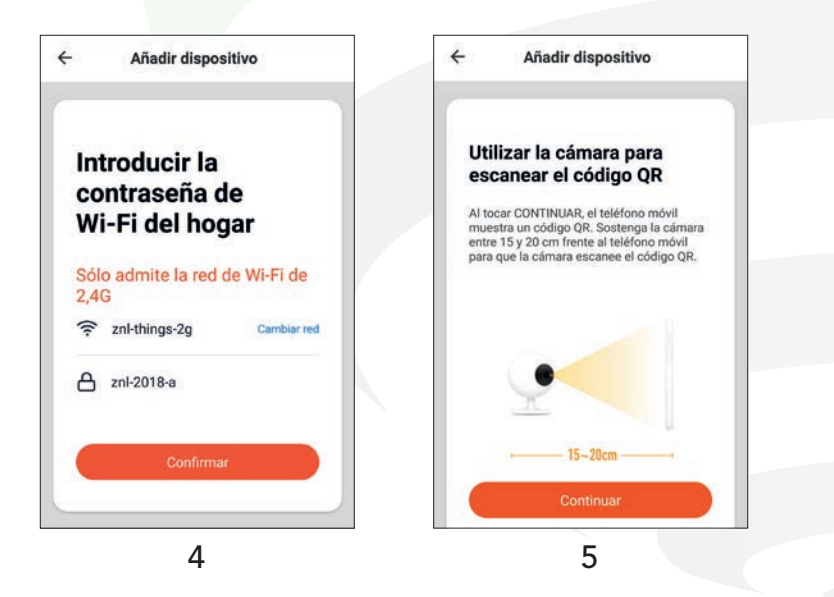

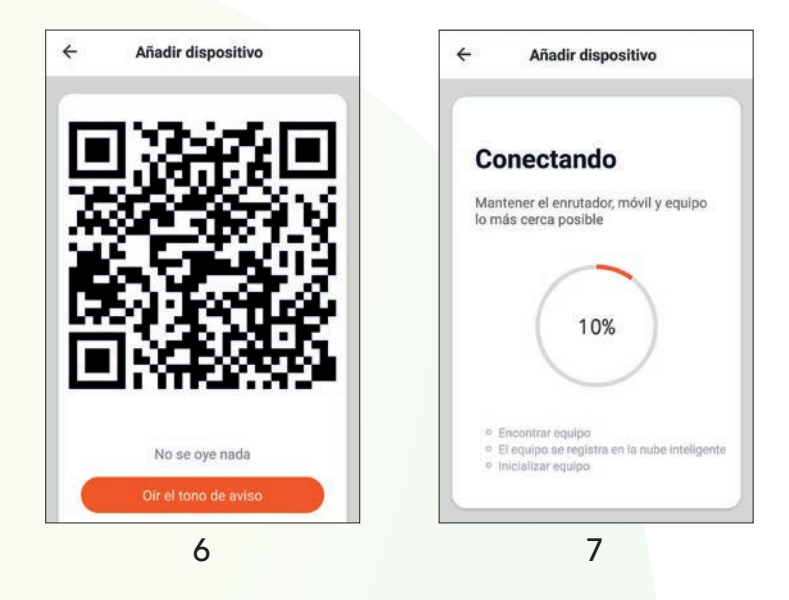

#### Funciones de video en la App

- 1 Sonido
- 2 Cambio de resolución
- 3 Más opciones de configuración
- 4 Calidad de la señal (SQ)
- 5 Pantalla completa

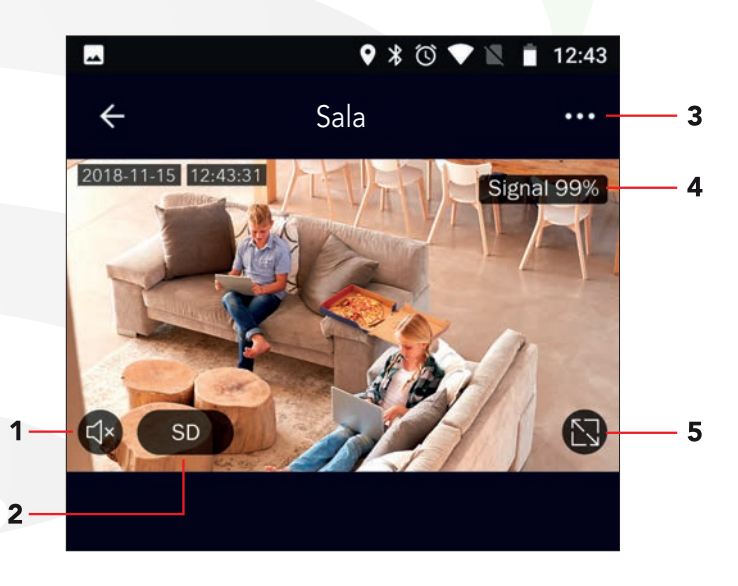

#### 6 Reproducir/Pausar

7 Historial de grabación (Cada cámara incluye una tarjeta de memoria preinstalada de 16 GB)

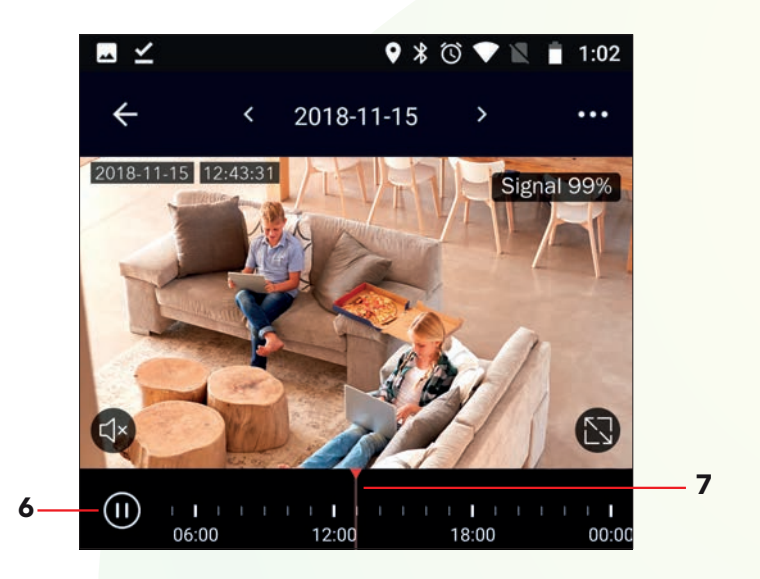

#### Advertencias de uso:

Intente mantener la cámara fuera de espacios metálicos o bloqueados por muebles u hornos de microondas que obstruyan las señales de sonido, video y datos. Procure instalar en los sitios más cercanos a la cobertura Wi-Fi de su hogar u oficina.

#### Google home

#### Cómo conectar a Google Home:

**1.** Descargue e instale la App "Google Home" en su Smartphone y acceda a la misma mediante su cuenta de Google.

2. Haga clic en agregar (+) y luego en Configurar dispositivo.

**3.** Seleccione la opción en la cual ya cuenta con un dispositivo para vincular el servicio de "Tuya Smart". En la lista de los servicios, busque "Tuya Smart" y seleccione. Ingrese el código del país, dirección de correo o teléfono que ocupó en su cuenta de Tuya Smart y la contraseña. Haga clic en "Link now" para terminar de vincular.

**4.** Una vez que haya vinculado Tuya Smart, se desplegarán los dispositivos añadidos en su cuenta.

5. Pida a Google Assistant controlar sus dispositivos.

**6.** Puede renombrar los dispositivos desde "Tuya Smart" para poder ejecutar los comandos de voz utilizando los nombres que usted desee.

Ejemplo de comando de voz para el dispositivo.

Cámaras IP

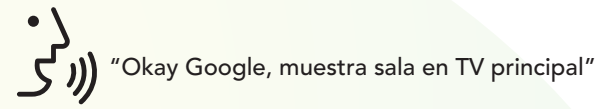

#### Alexa

#### Cómo conectar a Alexa:

Inicie sesión en su cuenta de Alexa en su PC o Smartphone. Vincule su cuenta a la cuenta de Alexa.

1. Elija la opción "Skills y Juegos" en el menú, luego busque "Tuya Smart". Seleccione y presione "ACTIVAR PARA USAR" para habilitarla.

2. Será redirigido a la página de enlace de su cuenta en la APP "TuyaSmart". Escriba su cuenta de la APP y contraseña, seleccione el país / región a la que pertenece su cuenta. Luego haga clic en "Link now" para vincular su cuenta a la cuenta de Alexa. El país / región, la cuenta y la contraseña deben coincidir con el contenido exacto de su registro en "TuyaSmart".

3. Al decir "Alexa, detecta dispositivos" a los dispositivos de Alexa, éstos deben encontrar todo lo que haya sido añadido a la cuenta de "TuyaSmart".

También puede escribir "Alexa, detecta dispositivos" en Skill y estos aparecerán en una lista. Si usted cuenta con un dispositivo Echo Spot podrá visualizar la cámara en pantalla por comandos de voz.

#### Ejemplo de comando de voz para el dispositivo.

Cámaras IP

"Alexa, muéstrame sala." "Alexa, muéstrame recámara niños."

Nota: Las Apps Google Home y Amazon Alexa están constantemente actualizándose, para mayor información consulte los manuales de usuario de sus asistentes.

#### Preguntas frecuentes:

P: En el proceso de conexión de red, la barra no llega al 100%, ¿es un error?
R: La cámara únicamente puede conectarse a redes de 2.4GHz, por favor asegúrese que esa es la frecuencia de red e intente de nuevo.

P: ¿Añadir dispositivos repetidamente puede causarles fallas?

**R:** Si en algún momento un dispositivo presenta problemas de conexión, es recomendable reiniciarlo e intentar añadirlo de nuevo.

P: El dispositivo no muestra imágenes correctamente

**R:** Observe si la red funciona correctamente. Coloque la cámara cerca del router, si no mejora reinicie el dispositivo y añádalo nuevamente.

P: ¿Cómo puedo cambiar el dispositivo a otro router?

**R:** Primero reinicie el dispositivo y a continuación bórrelo desde la aplicación. Posteriormente configúrelo nuevamente desde la aplicación.

P: ¿Por qué no obtengo notificaciones en mi teléfono?

**R:** Asegúrese que la aplicación está activa en su teléfono y que la función de recordatorios está funcionando.

**P:** ¿Por qué el dispositivo no reconoce la tarjeta de memoria?

**R:** Si ocurrió un corto en el suministro de energía, se recomienda reinsertar la tarjeta SD. Observe que la tarjeta tenga formato FAT32.

### Comience a disfrutar de sus productos...

#### Especificaciones técnicas:

Cámara inalámbrica X 2: 12 Vcc 1 A

Adaptador de ca/cc X 2: Entrada: 100-240 V~ 50/60 Hz 0,4 A Máxima Salida: 12 Vcc 1 A

# Este dispositivo es compatible con las siguientes Apps:

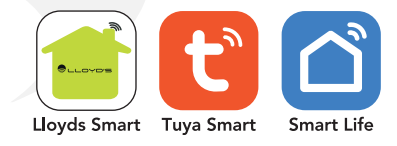

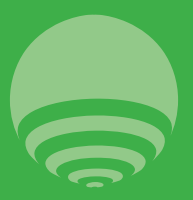

Zutto Technologies, S.A. de C.V. R.F.C. ZTE161017KT6 Av. Ejército Nacional No. 505 Interior 1602 Colonia Granada, C.P. 11520 Del. Miguel Hidalgo, Ciudad de México, México. Telefono: (0155) 68447575